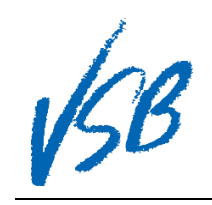

## Switching to Desktop View from a Mobile Device

| iOS      |                                                                                                    |                                                        |                                                                                                    |                                      |             |  |  |
|----------|----------------------------------------------------------------------------------------------------|--------------------------------------------------------|----------------------------------------------------------------------------------------------------|--------------------------------------|-------------|--|--|
| 1.<br>2. | Enter and load the <b>URL</b> for the<br>MyEducation BC website.<br>Once the site loads, tap and hold on<br>the <b>refresh symbol</b> located at the<br>rightmost side of the URL box. | 1 https://www.myeducation.gov.bc.ca/aspen/logon.do 2 C |                                                                                                    |                                      |             |  |  |
| 3.       | A menu will pop up with an option to<br>"Request Desktop Site". Tap on this option to select it.                                                                                       | Request Desktop Site                                   |                                                                                                    |                                      |             |  |  |
| Android  |                                                                                                    |                                                        |                                                                                                    |                                      |             |  |  |
| 1.<br>2. | Enter and load the <b>URL</b> for the<br>MyEducation BC website.<br>Once the site loads, tap on the thee-<br>dot <b>menu symbol</b> located at the<br>rightmost side of the URL box.   | 1 https://www.myeducation.gov.bc.ca/aspen/logon.do     |                                                                                                    |                                      |             |  |  |
| 3.       | A menu will drop down with an<br>option to " <b>Request Desktop Site</b> ".<br>Tap on the checkbox to select this<br>option.                                                           |                                                        | <ul> <li>Kew tab</li> <li>New Inco</li> <li>Bookman</li> <li>Other dev</li> <li>Share</li> <li>Find in particular</li> <li>Request</li> <li>Settings</li> </ul> | → ognito tab ks vices age desktop si | ☆<br>ite ③□ |  |  |
|          |                                                                                                    |                                                        | Help                                                                                                    |                                      |             |  |  |

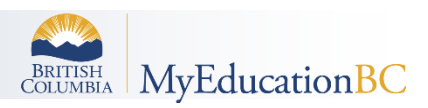

Switching to Desktop View from a Mobile Device